# 安恒云堡垒机部署手册

# 第一步 从镜像生成堡垒机实例

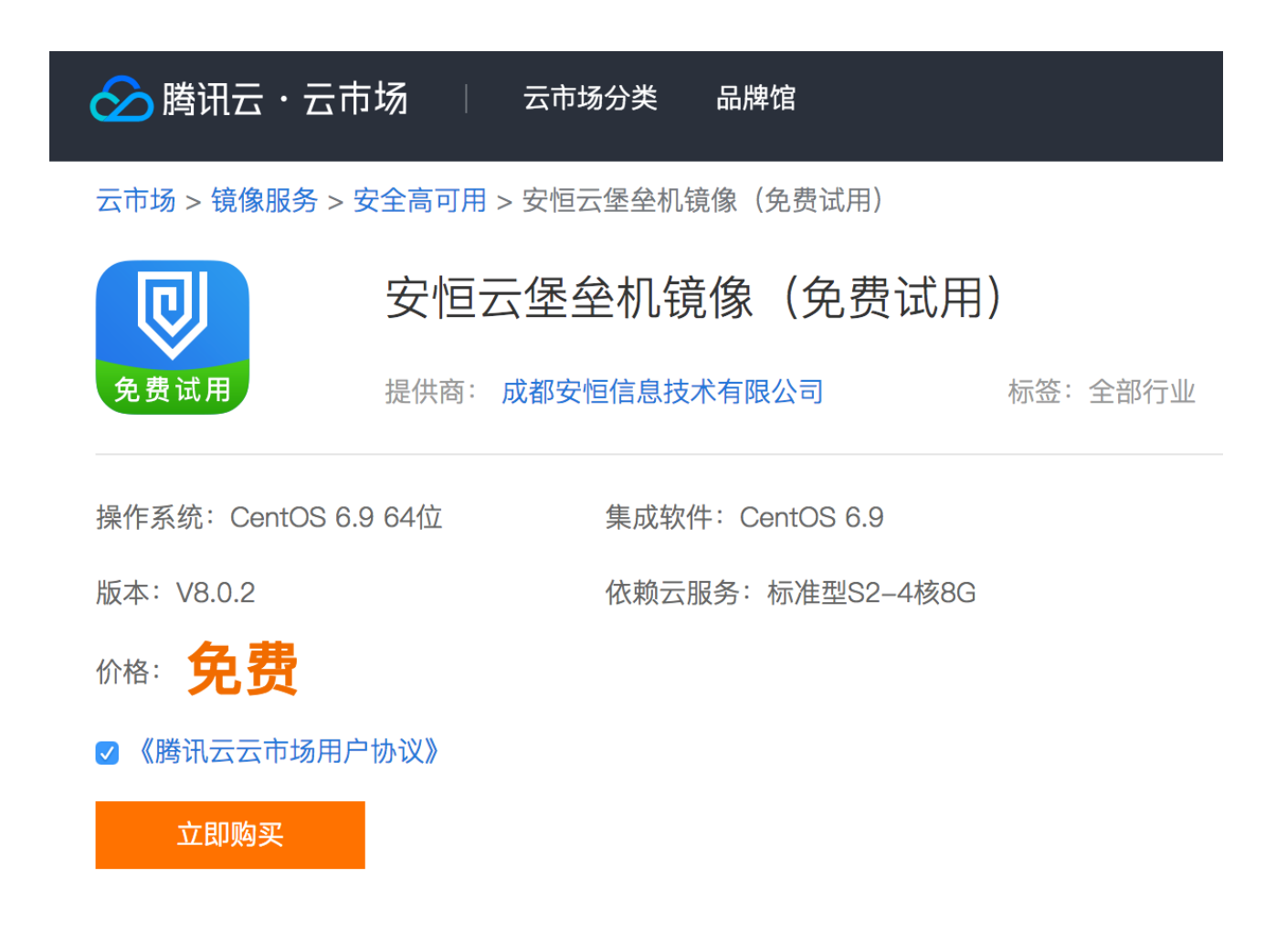

### 1. 镜像链接: <u>https://market.cloud.tencent.com/products/5735#</u>

2. 点击立即购买,并按照下表中的推荐配置选购云服务器CVM

| 规格     | CPU | 内存  | 系统盘 | 数据盘  | 带宽  |
|--------|-----|-----|-----|------|-----|
| 50资产   | 2核  | 8G  | 50G | 300G | 4M  |
| 100资产  | 4核  | 8G  | 50G | 500G | 8M  |
| 200资产  | 4核  | 16G | 50G | 1T   | 12M |
| 500资产  | 8核  | 16G | 50G | 2T   | 16M |
| 1000资产 | 8核  | 32G | 50G | 4T   | 20M |

| 云服务器 CVM @ 购买记录 |              |                    |                         |               |                     |       |             |           |    |     |  |
|-----------------|--------------|--------------------|-------------------------|---------------|---------------------|-------|-------------|-----------|----|-----|--|
| 快速配置            | 自定义          | <b>乂配置</b>         |                         |               |                     |       |             |           |    |     |  |
| 1.选择地域          | 与机型          | 2.选择镜像             | 3.选择存                   | 储和带宽          | 4.设置安全组             | 和主机   | 5.确认配置      | 置信息       |    |     |  |
| 计费模式            | 包年包月         | 按量计费               | ⑦ 详细对比区                 |               |                     |       |             |           |    |     |  |
|                 | 华南地区         | —— 华南地区 —— 华东地区 —— |                         | 西南            | 动地区                 | 东南    | 亚地区         |           |    |     |  |
| 地域              | 广州           | 上海                 | 北京                      | 成都            | 重庆 NEW              | 香港    | 新加坡         | 首尔        | 曼谷 | NEW |  |
|                 | 北美地区         | 美国西部               | 欧洲地区                    | 美国东部 —        |                     |       |             |           |    |     |  |
|                 | 多伦多          | 硅谷                 | 法兰克福                    | 弗吉尼亚 NE       | ₩ ⑦ 更多地域ピ           |       |             |           |    |     |  |
| 可用区             | 不同地域云产品之     | 间内网不互通;选择<br>⑦     | 译最靠近您客户的地域              | ,可降低访问时延      | ,创建成功后不支持切换         | 地域。   | 的云服务器地域 🛙   | 详细对比已     |    |     |  |
| 网络              | vpc–i9qag96u | Default-VPC(默ì     | λ)  1 <sup>:</sup> ~ su | bnet–09z6neyd | Default-Subnet (默ì, | ~ ? C | · 共4093个子网I | P,剩4090个可 | 用  |     |  |
|                 | 云主机购买成功后。    | 网络类型不能更接           | 。如现有的网络不合               | 适,您可以去控制      | 台 新建私有网络口或 新        | 畫子网℃  |             |           |    |     |  |
|                 | 用作公网网主       | € ?                |                         |               |                     |       |             |           |    |     |  |
| 实例              | S2.2XLARGE3  | 2(标准型S2,8          | 核32GB) 重新)              | 选择⑦           |                     |       |             |           |    |     |  |
|                 | 下一步:选择银      | 竟像                 |                         |               |                     |       |             |           |    |     |  |

## 3. 确认选择了正确的镜像

| 快速配置  | 自定        | 义配置      |                   |       |            |          |  |  |
|-------|-----------|----------|-------------------|-------|------------|----------|--|--|
| 1.选择地 | 1.选择地域与机型 |          | 3.选择              | 存储和带宽 | 4.设置安全组和主机 | 5.确认配置信息 |  |  |
| 镜像    | 公共镜像      | 自定义镜像    | 共享镜像              | 镜像市场  | 0          |          |  |  |
|       | 安恒云堡垒机    | 镜像(免费试用) | <b>V8.0.2</b> 重新送 | 择     |            |          |  |  |
|       | 上一步       | 下一步:选择存的 | 诸和带宽              |       |            |          |  |  |
|       |           |          |                   |       |            |          |  |  |

4. 按照推荐配置选择存储和带宽。

注意:必须挂载数据盘且只能挂载一个数据盘,系统盘和数据盘选择普通云硬盘即可。

#### 5. 设置安全组和主机

注意:堡垒机所在安全组需要放开的端口

443 (web访问)

60022 (SSH运维)

63389 (RDP运维)

更详细的协议端口见下图,这些默认端口都可以在系统->网络设置里更改。

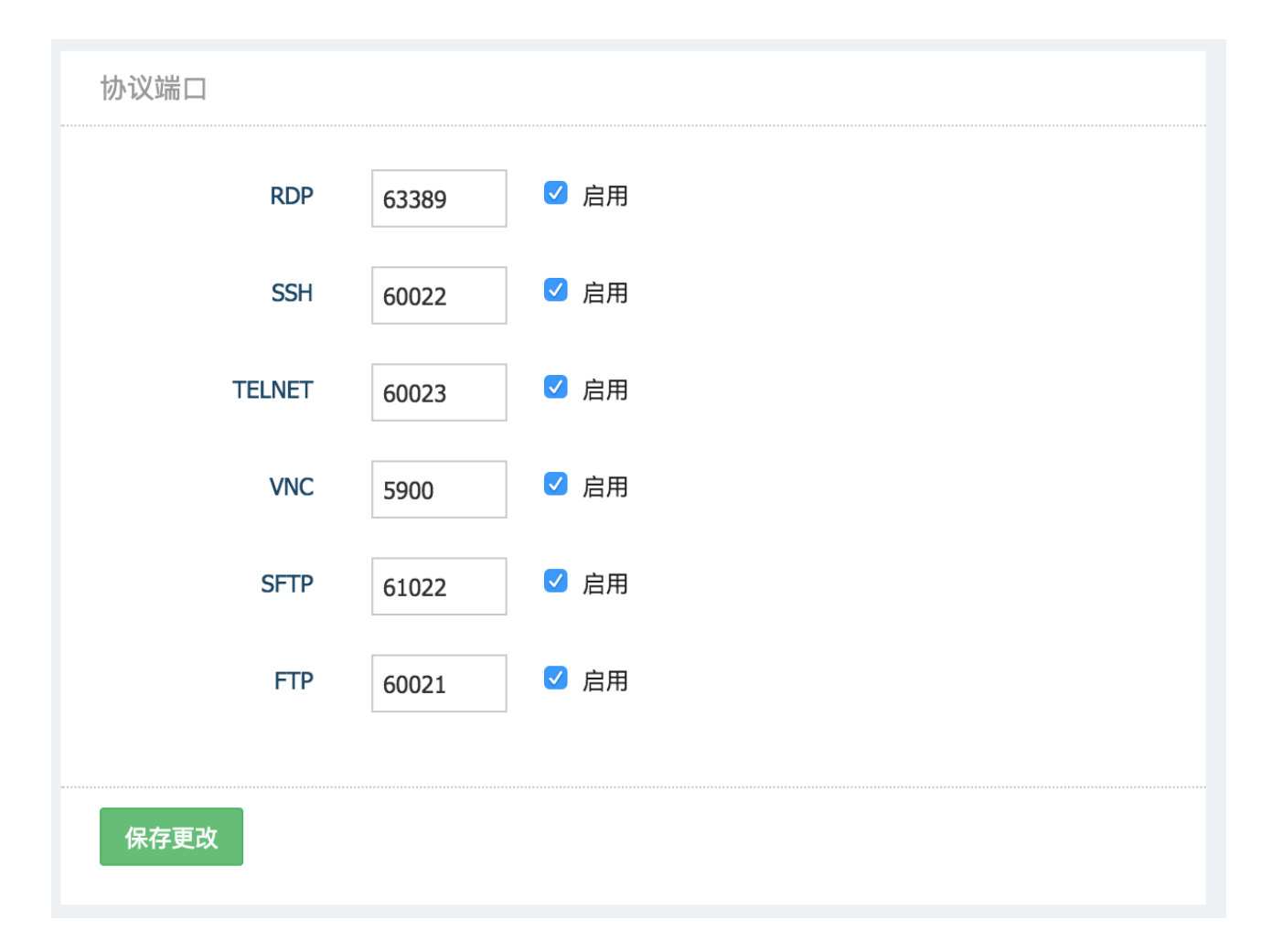

堡垒机正常工作需要合理设置安全组规则,满足以下两个目标:

a. 用户能连到堡垒机

b. 堡垒机能连到目标主机

6. 确认订单,购买完成。等待约5-8分钟, 云服务器启动完成之后, 就可以使用浏览器访问堡垒机的 web页面进行配置了。访问方式见下一步。

## 第三步 购买并导入许可:

- 1. 许可购买链接: <u>https://market.cloud.tencent.com/products/5635</u>
- 2. 选购计划的规格和时长并支付订单。
- 3. 使用浏览器访问https://服务器IP地址,默认帐号为admin,密码为123456
- 4. 点击系统 -> 本机维护 -> 许可证 -> 生成系统认证文件
- 5. 将生成的系统认证文件和支付凭证发送给客服
- 6. 客服会返回制作好license.lic文件
- 7. 点击导入许可证,将license.lic导入堡垒机

| 関 DASUSM     |   | 控制版 / 本机维护 / 许可证               |                                                       |         |         |        |         |      |        | 🎢 使用向导 👻 | 🛓 admin 🔻 |          |  |  |
|--------------|---|--------------------------------|-------------------------------------------------------|---------|---------|--------|---------|------|--------|----------|-----------|----------|--|--|
| 20 控制板       |   | 本机维护                           |                                                       |         |         |        |         |      |        |          |           |          |  |  |
| ▲ 用户         | > | 系统管理                           | 许可证                                                   | 资源监视    | 系统备份    | 系统同步推送 | 系统同步接收  | 调试日志 | 网络诊断工具 | 系统诊断工具   | 系统警报      | 控制台SSH公钥 |  |  |
| ■ 资产         | > |                                |                                                       |         |         |        |         |      |        |          |           |          |  |  |
| ペ 授权         | > | 许可证信息                          |                                                       |         |         |        |         |      |        |          |           |          |  |  |
| ◎ 审计         | > | 授权类型                           | · 第57 年間<br>(1) 11 11 11 11 11 11 11 11 11 11 11 11 1 |         |         |        |         |      |        |          |           |          |  |  |
| 赤 运维         | > | 授权功能                           |                                                       |         |         |        |         |      |        |          |           |          |  |  |
| ✿ 系统         | ~ | 过期时间                           | 过期时间 2018-5-8 00:00:00                                |         |         |        |         |      |        |          |           |          |  |  |
| 网络设置         |   | 序列号                            | 序列号                                                   |         |         |        |         |      |        |          |           |          |  |  |
| 认证管理         |   | 最大连接数                          |                                                       | 3       |         |        |         |      |        |          |           |          |  |  |
| 系统配置         |   | 最大主机数                          |                                                       | 5       |         |        |         |      |        |          |           |          |  |  |
| 存储管理         |   |                                |                                                       |         |         |        |         |      |        |          |           |          |  |  |
| 操作日志         |   | 许可证管:                          | 哩                                                     |         |         |        |         |      |        |          |           |          |  |  |
| 永筑报表<br>本机维护 |   | 申请许可                           | ĨŦ                                                    |         |         |        |         |      |        |          |           |          |  |  |
|              |   | 如需申请许                          |                                                       | 出系统认证文件 | ,并与相关人员 | 联系。 2  | 生成玄统认道  | 认证文件 |        |          |           |          |  |  |
|              |   | 生成系统                           | 认证文件                                                  |         |         |        |         |      |        |          |           |          |  |  |
|              |   |                                |                                                       |         |         |        |         |      |        |          |           |          |  |  |
|              |   | 备份许可证                          |                                                       |         |         |        |         |      |        |          |           |          |  |  |
|              |   | 当得到有效许可证文件之后,将原有的许可证导出到本地备份保存。 |                                                       |         |         |        |         |      |        |          |           |          |  |  |
|              |   |                                |                                                       |         |         |        |         |      |        |          |           |          |  |  |
|              |   | 导入许可                           | ŭĒ                                                    |         |         |        |         |      |        |          |           |          |  |  |
|              |   | 完成以上步                          | 骤之后,就可                                                | 可以将许可证导 | 入到系统。   | 5      | . 导入许可证 |      |        |          |           |          |  |  |
|              |   | 导入许可证                          |                                                       |         |         |        |         |      |        |          |           |          |  |  |
|              |   |                                |                                                       |         |         |        |         |      |        |          |           |          |  |  |